## 熊野町公共施設予約システム 操作マニュアル

## ~本パスワード設定編~

| 熊野町公共施設予約システム<br>利用者登録通知書<br><sup>令和 6年 3月15日</sup><br>熊野 太郎様 |                                              |                                                    |                      |  |  |
|---------------------------------------------------------------|----------------------------------------------|----------------------------------------------------|----------------------|--|--|
|                                                               |                                              |                                                    | 熊野町長                 |  |  |
| 次のとおり、熊野<br>1 利田考回等                                           | 町公共施設予約システ                                   | ムの利用者として登録しまし                                      | た。                   |  |  |
| 1 101104                                                      | 利用者ID<br>(登録番号)                              | 000132                                             |                      |  |  |
|                                                               | パスワード                                        | DR72e7G3                                           |                      |  |  |
| ※予約システム<br>また、窓口・<br>らせください。                                  | ム利用の際は、必ず「利用<br>電話等での施設予約に関                  | i者ID」と「パスワード」が必要と<br>するお問い合わせの際にも、「                | なります。<br>利用者ID]をお知   |  |  |
| 2 登録年月日                                                       | 令和 6年 3月15日                                  |                                                    |                      |  |  |
| 3 パスワードにつ                                                     | のいて                                          |                                                    |                      |  |  |
| 本通知書のバ.<br>ださい。パソコ:                                           | スワードは仮バスワードで<br>ンから下記のURLにアクヤ                | ごす。必ず本人によるバスワ─ト<br>zスしてバスワ─ト変更を行うこ                 | 「の変更を行ってく<br>とができます。 |  |  |
| https://k3.p                                                  | -kashikanjp/town-kum                         | ano/                                               |                      |  |  |
| 上記URLにアグ<br>画面右上のログ<br>「仮パスワード」                               | 7セスすると、利用者画面<br>グインボタンから入った画<br>変更」画面に入ったらパス | のトップページに入ります。<br>面で利用者IDと仮パスワードを<br>いつードを変更してください。 | 入力し、                 |  |  |

1. 申請受付窓口で本人確認後、利用者登録通知書を受け取り ます。

◇◇ 熊野町公共施設予約システム ◇◇

熊野 太郎 様

システムの利用登録が完了しました。

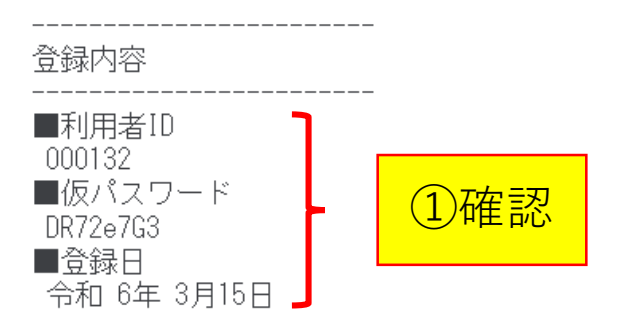

本メールのパスワードは仮パスワードです。 必ずご本人によるパスワードの変更を行ってください。 パスワード変更は、下記のURLにアクセスして行います。 ②クリック <u>https://k3.p-kashikan.jp/town-kumano/</u>

上記のURLにアクセスし、「ログイン」ボタンをクリックします。 次に、上記の利用者IDと仮パスワードでログインすると、 「仮パスワード変更」画面に入りますので、パスワードを変更してください。

2. 利用登録完了後、「熊野町公共施設予約システム利用登録完 了のお知らせ」メールが届きます。 利用者IDと仮パスワードが利用者登録通知書と同じことを確認 して、URLをクリックします。

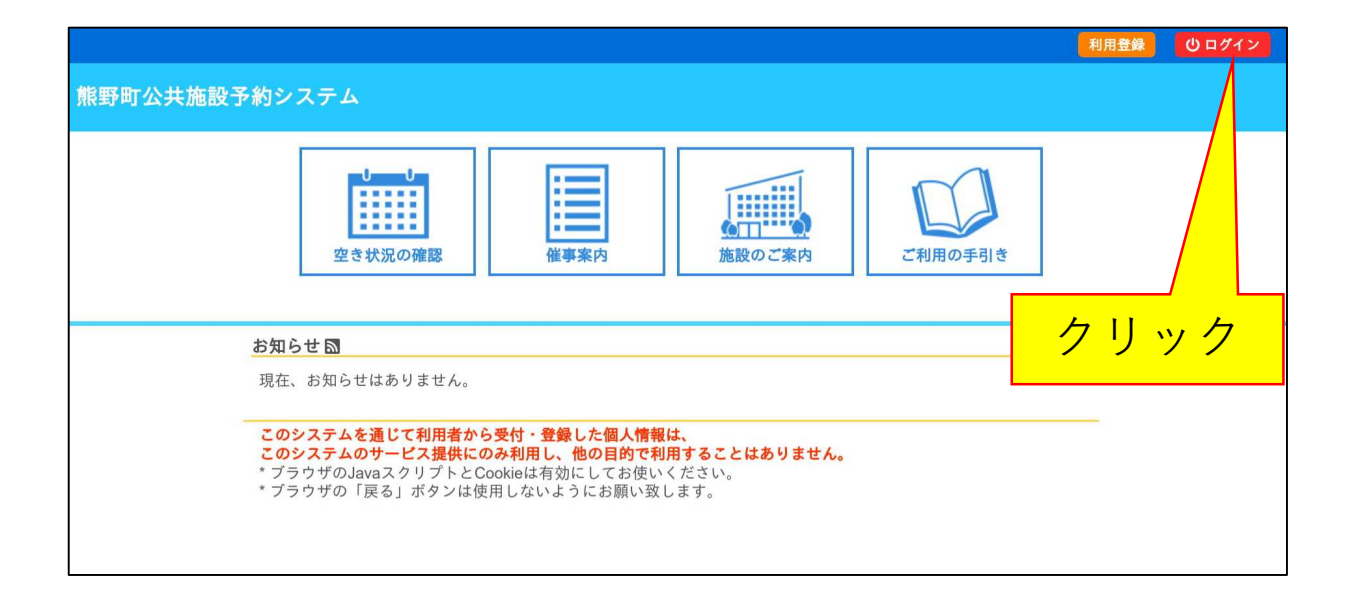

3. [ログイン]ボタンをクリックします。

|    |          |      |                    |            |                                                                  |         |   |     | 利用登録 | 心口グイン |
|----|----------|------|--------------------|------------|------------------------------------------------------------------|---------|---|-----|------|-------|
| 熊里 | 野口公共施設予約 | システム |                    |            |                                                                  |         |   |     |      |       |
| 4  | 空き状況の確認  | 催事案内 | 施設のご案内             | ご利用の手引き    | よくあるご質問                                                          |         |   |     |      |       |
|    |          |      | 利用者認証<br>IDとパスワードで | を入力してください。 |                                                                  |         | n |     |      |       |
|    |          |      |                    |            | 利用者ID<br>000132<br>パスワード<br>・・・・・・・・・・・・・・・・・・・・・・・・・・・・・・・・・・・・ |         | 1 | )入力 |      |       |
|    |          |      |                    | ↑ トップへ     | パスワート                                                            | 、を忘れた場合 |   |     |      |       |
|    |          |      |                    |            |                                                                  |         |   | 2ク! | ノック  |       |

4. 利用者登録通知書の利用者ID、仮パスワードを入力し、 [ログイン]ボタンをクリックします。

|                                           |                                                             |                |       |   |  | <u> </u> |  |  |  |
|-------------------------------------------|-------------------------------------------------------------|----------------|-------|---|--|----------|--|--|--|
| 熊野町公共施設予約                                 | 約システム                                                       |                |       |   |  |          |  |  |  |
|                                           |                                                             |                |       |   |  |          |  |  |  |
| 1                                         | 反パスワードの変更 :: 【熊!                                            | 野 太郎】          |       |   |  |          |  |  |  |
| 10                                        | 反パスワードを変更してくださ                                              | <i>د</i> ،     |       | _ |  |          |  |  |  |
|                                           |                                                             | 新しいパスワード       | ••••• |   |  |          |  |  |  |
|                                           | -                                                           | 新しいパスワード(確認用)  | ••••• |   |  |          |  |  |  |
| ※ご注意!パスワードは<br>・使用可能文字 数字と英<br>・文字数 8文字以上 | ※ご注意!パスワードは次の形式で設定してください。<br>・使用可能文字 数字と英大小文字<br>・文字数 8文字以上 |                |       |   |  |          |  |  |  |
|                                           |                                                             | 一变再            | クリア   |   |  |          |  |  |  |
|                                           |                                                             |                |       |   |  |          |  |  |  |
|                                           |                                                             |                |       |   |  |          |  |  |  |
|                                           | ②クリッ                                                        | <mark>ク</mark> |       |   |  |          |  |  |  |

5. 新しく設定するパスワードを2度入力し、[変更]ボタンを クリックします。

|         |                           |                                            |            |    |  |  | <b>≗</b> マイページ | Ľ | )ログア | ウト |
|---------|---------------------------|--------------------------------------------|------------|----|--|--|----------------|---|------|----|
| 熊野町公共施設 | 予約システ                     | <del>.</del> ۲                             |            |    |  |  |                |   |      |    |
| 空き状況の確認 | 申込トレイ                     | 申込みの確認・取消                                  | マイページ      | \$ |  |  |                |   |      |    |
|         | 仮パスワー<br>パスワード፣<br>利用者メニ: | - ドの変更 :: 【熊野 丸<br>を変更しました。<br>ューへお進みください。 | <b>、郎】</b> |    |  |  |                |   |      |    |

6. 本パスワードの設定が完了しました。以降は、利用者登録 通知書に記載されている利用者IDと新たに設定したパスワード を使って、右上の[ログイン]ボタンからログインしてください。